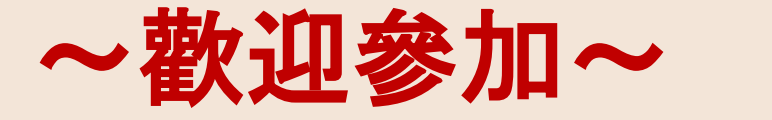

## 弘光科技大學健康事業管理系 111年系特色亮點暨 甄選入學第二階段準備 說明會

111年6月4、5日

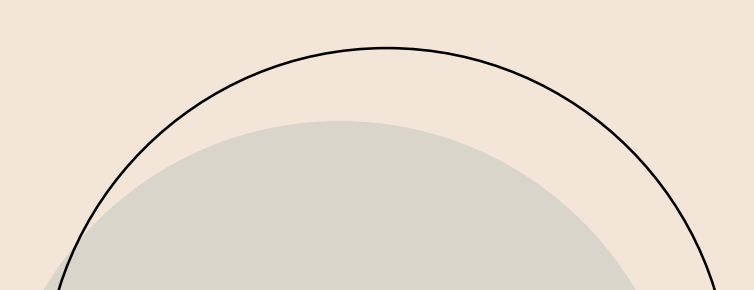

## 簡報大綱

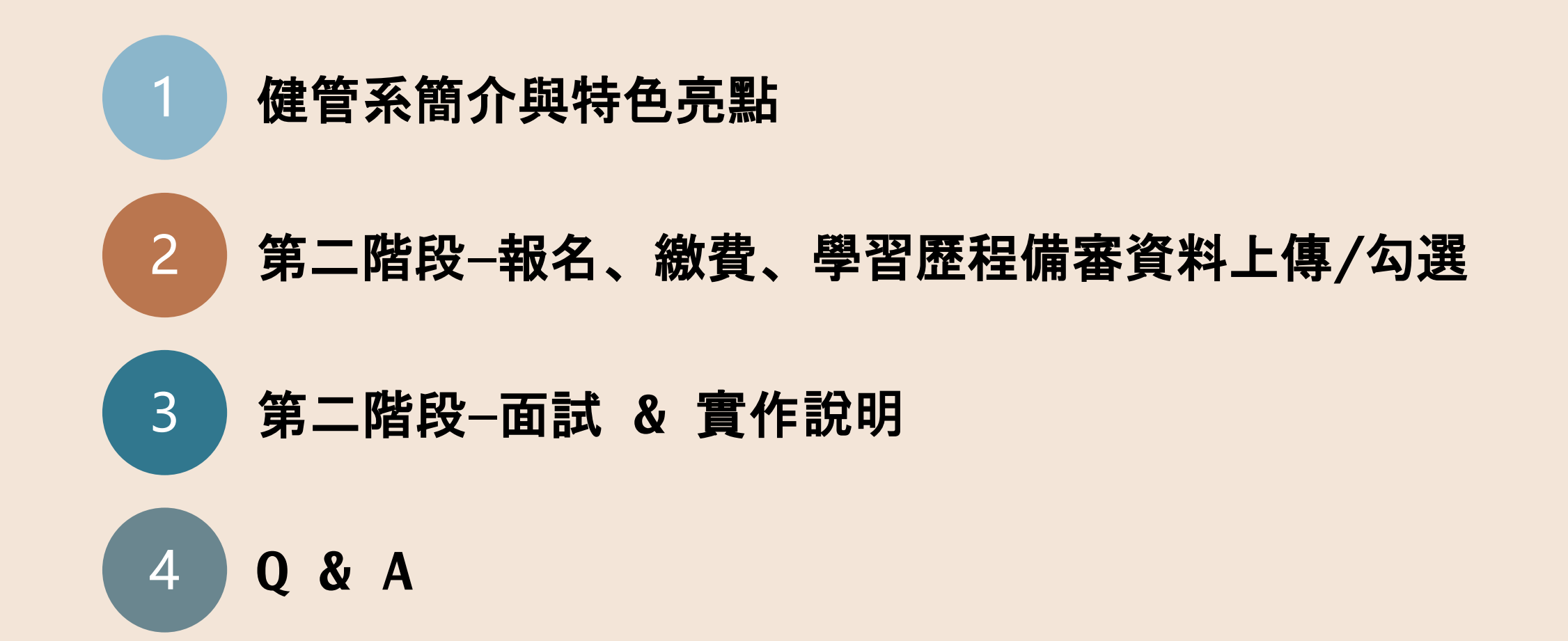

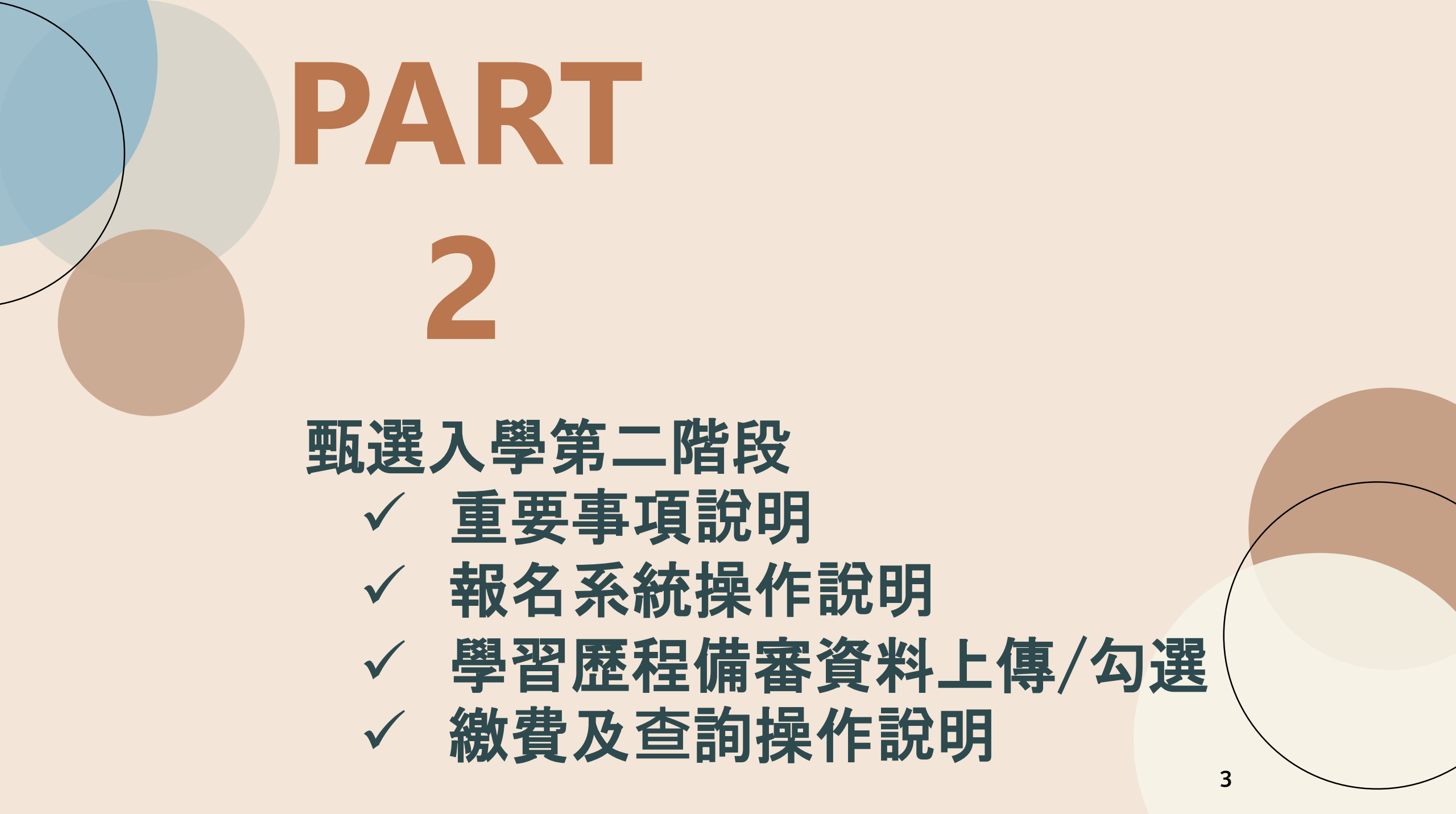

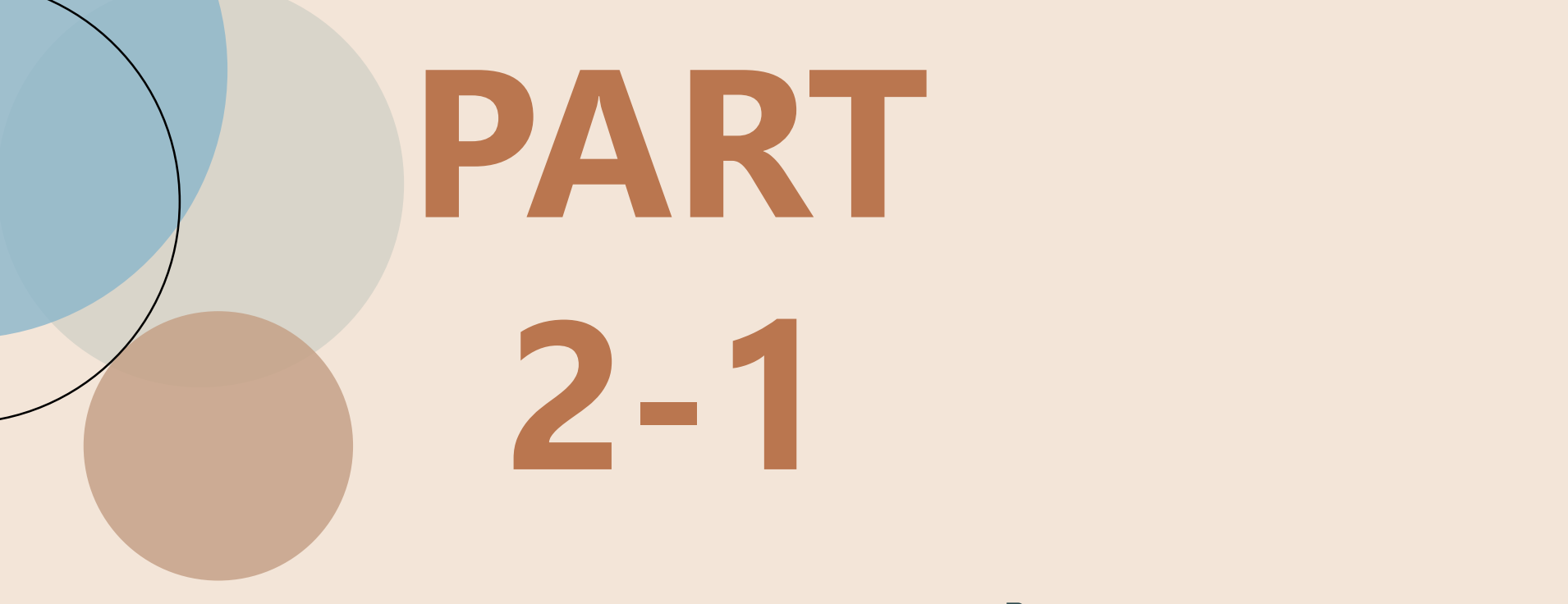

### 重要事項說明

4

重要事項說明

- 第二階段報名內容:「選擇報名校系科(組)、學程」、「修課紀錄或在校 學業成績證明」、「證照得獎加分」、「學習歷程備審資料」及「第二 階段指定項目甄試費繳交」等項作業。
- 系統開放時間:111年6月2日(四)10:00 111年6月8日(三)21:00
   系統於每日21:00準時關閉,請考生務必預留上傳時間。
- 避免網路壅塞,請考生儘早完成第二階段報名(含學習歷程備審資料上傳 作業)。
- 未依規定期限及方式完成之考生,視同放棄參加指定項目甄試之資格。

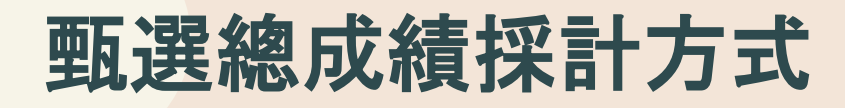

|                                          |                                                                                                 |                   |                                  |                                                |                                                                                                    |                                                                                            |                                 | 學校名稱:弘光科技大學               |          |       |              |                    |                                       |            |
|------------------------------------------|-------------------------------------------------------------------------------------------------|-------------------|----------------------------------|------------------------------------------------|----------------------------------------------------------------------------------------------------|--------------------------------------------------------------------------------------------|---------------------------------|---------------------------|----------|-------|--------------|--------------------|---------------------------------------|------------|
| 100 A 100 AT                             |                                                                                                 |                   | 第一階段                             |                                                |                                                                                                    | 第二階段指定項目甄試                                                                                 |                                 |                           |          |       | 是否附<br>一条科(新 | 是否限選填<br>一条科(组)、學程 |                                       |            |
| 仪条料租                                     | 弘光科技大學 一般医声誉等理会                                                                                 |                   | 統一入學測驗成結篩選                       |                                                |                                                                                                    | 甄 選 總 成 績 採 計 方 式                                                                          |                                 |                           |          |       | 總成績同分參酌方法    |                    |                                       |            |
| 学性有情                                     | 吃饭学术日准办                                                                                         |                   |                                  | 科目                                             | 篩選倍率                                                                                                    | 统一入<br>成结                                                                                  | 、學測驗<br>加權                      | 指定項目                      | 最低<br>得分 | 滿分    | 占總成績<br>比例   | 證照或<br>得獎加分        | 順序                                    | 項目         |
| 校 条 科 組<br>學 程 代 碼                       | 209017                                                                                          |                   | 成結                               | 國文                                             |                                                                                                    | x1.00倍<br>x1.00倍                                                                           | 合占<br>絶成績<br>止例                 | 專題實作及實習科目學習成果(含技能領域)      | 60       | 100   | 6%           |                    | 1                                     | 面試         |
| 招生群(類)別                                  | 09 商業與管理群                                                                                       |                   | 處                                | 英文                                             |                                                                                                    |                                                                                            |                                 | 學習歷程備客資料客查                | 60       | 100   | 34%          |                    | 2                                     | 學習歷程備審資料審查 |
| 考生身分                                     | 招生名額         預計甄試人數         理           32         96         方           0         0         式 | 理方                | 數學                               |                                                | x1.00倍                                                                                                    | 賣作                                                                                         |                                 | 60                        | 100      | 5%    | 不予加分         | 3                  | 專題實作及實習科目學習成果(含技<br>能領域)              |            |
| 低的成中低收入戶考生                               |                                                                                                 | 0                 | 式                                | 重業—                                            |                                                                                                    | x2.00倍                                                                                     | 15%                             | 面試                        |          | 100   | 40%          | ALC:               | 4                                     | 运动,<br>    |
| 原住民老牛                                    | 2                                                                                               | 6                 |                                  | 事業二                                            | 文2.00倍                                                                                                    | 1000000                                                                                    |                                 |                           |          | 22    |              | 5                  | ····································· |            |
| 難島考生                                     | 0                                                                                               |                   | 2                                | 编级分                                            | 3.00                                                                                                    |                                                                                            | -                               |                           |          |       | 1            | ł I                | 6                                     | 統測科目專業二    |
|                                          |                                                                                                 |                   |                                  | Ree mon exe                                    |                                                                                                    |                                                                                            |                                 | 1                         | 項目       |       |              | h.                 |                                       | 上傳檔案件數上限   |
| 離島考生<br>縣市別限制                            |                                                                                                 |                   |                                  |                                                |                                                                                                    | A.修課紀錄<br>※應屆畢業生一律由就讀高中學校上傳:非應屆畢業生或同等學力者,一律自行上傳歷年成績單(PDF檔)                                 |                                 |                           |          |       |              |                    | 1/#                                   |            |
| 指定項目                                     | 75                                                                                              | ~=                |                                  | p 词 49 网 双 卡 甲 B                               |                                                                                                    |                                                                                            | 2 m                             | B-1. 專題實作及實習科目學習成果(含技能領域) | )(*須至少。  | 上傅1件) |              |                    |                                       | 1件         |
| 甄試費                                      | 100                                                                                             | 7元                |                                  | 學習問                                            | 是程                                                                                                    | B-2.其他課程學習(作品)成果                                                                           |                                 |                           |          |       |              |                    |                                       | 1件         |
| 學習歷程                                     |                                                                                                 |                   |                                  | 備審評                                            | 資料                                                                                                    | C.多元表現: (                                                                                  | C.多元表現: C-2、C-3、C-4、C-5、C-7、C-8 |                           |          |       |              |                    |                                       | 3件         |
| 備審資料                                     | 111年6月                                                                                          | 18日 (三)           |                                  |                                                |                                                                                                    | D-1.多元表現線整心得                                                                               |                                 |                           |          |       |              |                    |                                       | 1件         |
| 上傳聲激費                                    | 21:0                                                                                            | 10 IE             |                                  |                                                |                                                                                                    | D-2.學習歷程自述(含學習歷程反思、就讀動機、未來學習計畫與生涯規劃)                                                       |                                 |                           |          |       |              |                    |                                       | 1件         |
| 公告 2 1 1 1 1 1 1 1 1 1 1 1 1 1 1 1 1 1 1 |                                                                                                 |                   |                                  | D-3.其他有利塞查資料                                   |                                                                                                    |                                                                                            |                                 |                           |          |       | 1件           |                    |                                       |            |
| 甄試名單並寄發                                  | 111年6月                                                                                          | 14日 (二)           |                                  |                                                |                                                                                                    |                                                                                            |                                 |                           |          |       | 11 A.C.      |                    |                                       |            |
| 油封通如口胡                                   | 10:0                                                                                            | 10 起              |                                  | 學習歷程 1 事!                                      |                                                                                                    |                                                                                            |                                 |                           |          |       |              |                    |                                       |            |
| 甄試日期                                     | <b>甄試日期</b> 111年6月23日(四)                                                                        |                   |                                  | 備審]                                            | 資料                                                                                                    | 考生自行撰寫及上傳資料(D-1,D-2,D-3)須自行上傳外,其餘資料以點選方式,同意學習歷程中央資料庫釋出相關資料至報名校系科(組),學程作審閱。3.未勾選使用學習歷程中央資料庫 |                                 |                           |          |       |              |                    |                                       |            |
| 公百到選                                     | 111年7月4日 (一)                                                                                    |                   | 上傅說明                             |                                                | 上傳或屬個別報名者,一律由考生以PDF檔案上傳。                                                                                                    |                                                                                            |                                 |                           |          |       |              |                    |                                       |            |
| 總成績日期                                    | 10:0                                                                                            | 10 起              |                                  |                                                |                                                                                                    |                                                                                            |                                 |                           |          |       |              |                    |                                       |            |
| 動選總成績<br>複杏哉止日期                          | 111年7月                                                                                          | 引5日(二)<br>10 1ト   |                                  |                                                |                                                                                                    |                                                                                            |                                 |                           |          |       |              |                    |                                       |            |
| 公告正(備)取                                  | 111年7月                                                                                          | ◎皿<br>■6円(三)      |                                  |                                                |                                                                                                    |                                                                                            |                                 |                           |          |       |              |                    |                                       |            |
| 生名單日期                                    | 10:0                                                                                            | 10 起              |                                  | ******                                         | ET +-E +0 00                                                                                                    |                                                                                            |                                 |                           |          |       |              |                    |                                       |            |
| 正(備)取生名<br>單複查截止日期                       | 111年7月<br>12:0                                                                                  | 37日(四)<br>)0止     | - 指定項目勁試説明                       |                                                | 2.實作號明:word 又書處理,實作戰例或操作不戰影片將於點試口規則1個月公告於系網站或新鴻思,讀同學可至系宣詞或觀看。<br>3.原住民考生可提供原住民族群文化學習歷程及多元表現成果等相關證明文件,以利審查(請一併上傳至「其他有利審查資料」備審資料內) |                                                                                            |                                 |                           |          |       |              |                    |                                       |            |
| 分發錄取生<br>報到截止日                           | 111年7月19日 (二)<br>12:00 止                                                                        |                   |                                  |                                                |                                                                                                    |                                                                                            |                                 |                           |          |       |              |                    |                                       |            |
| 備註                                       |                                                                                                 | ※各条<br>※本身<br>※本身 | ₂畢業門檻(f<br>∉相關諮詢電f<br>≰網址:https: | 回合英文、資訊7<br>話:04-26318652<br>://hba.hk.edu.tw/ | 5)跨条學程等)<br>轉3202                                                                                                    | •將依本校                                                                                      | 學則及相關辦法之規 <mark>え</mark>        |                           |          |       |              |                    |                                       |            |

#### 甄選總成績採計方式

- 統一入學測驗成績加權 :15%
- 專題實作及實習科目學習成果(含技能領域): 6%
- 學習歷程備審資料審查:34%
- 實作:5%
- 面試:40%
- 證照或得獎不予加分

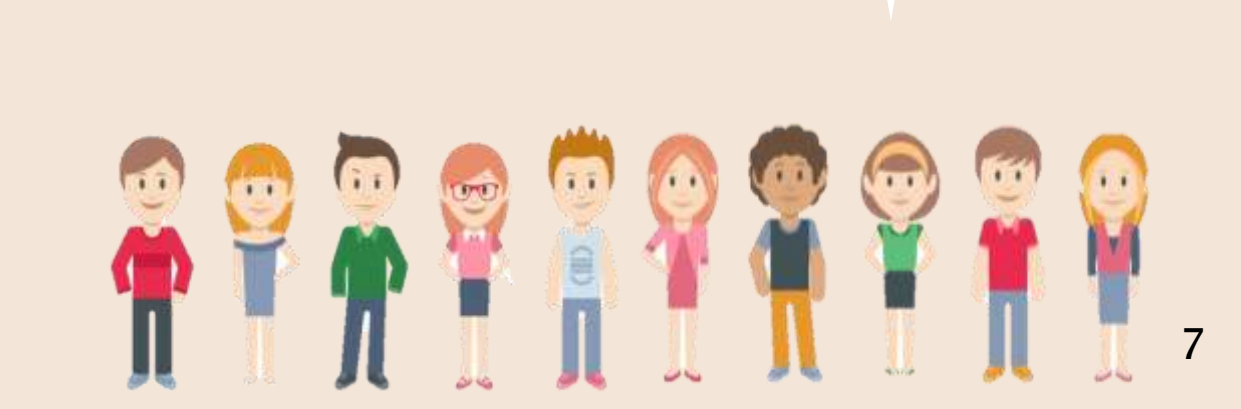

#### 學習歷程備審資料上傳檔案件數上限

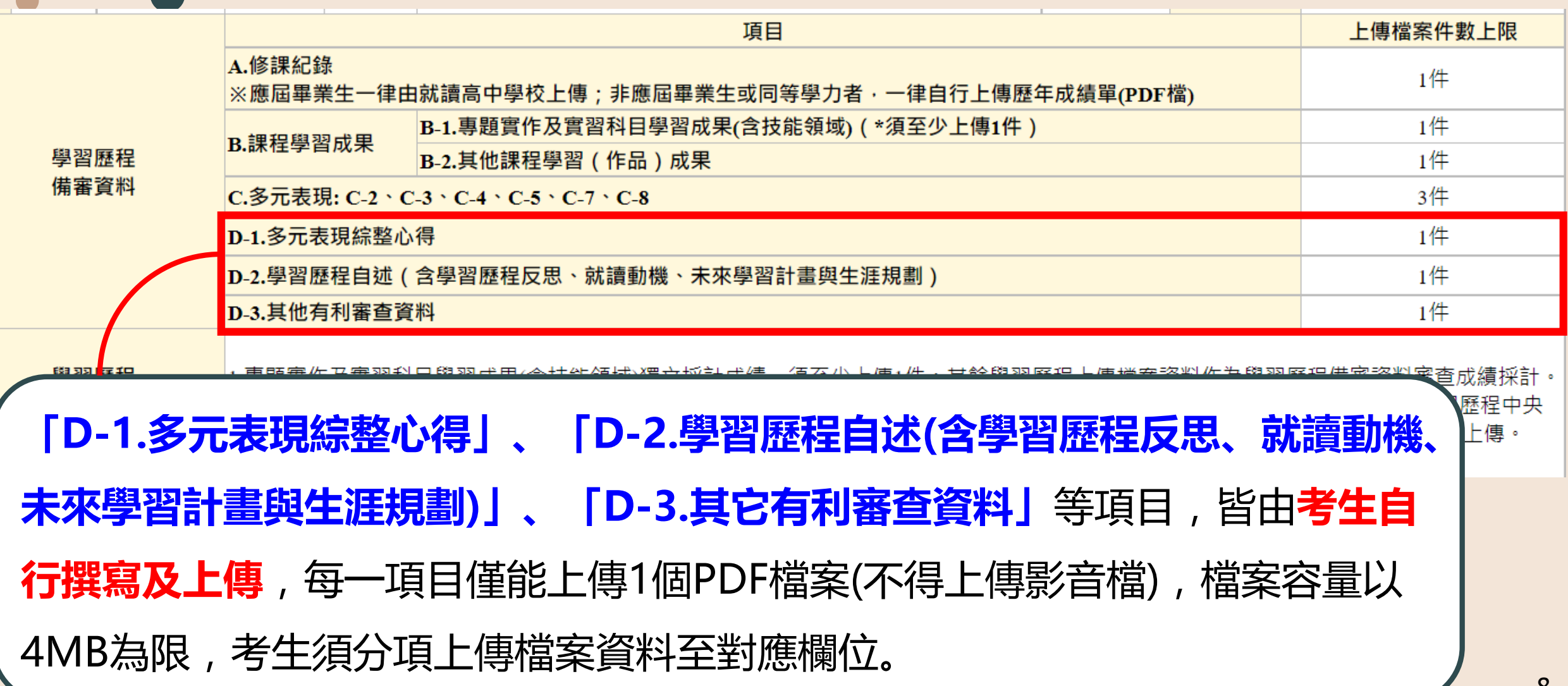

多元表現綜整心得(D-1)

- 運性學習時間學習成果
- 《 社團活動經驗
- 個 服務學習經驗
- 競賽表現
- 非修課記錄之成果作品
- ◎ 檢定證照
- 参 特殊優良表現證明

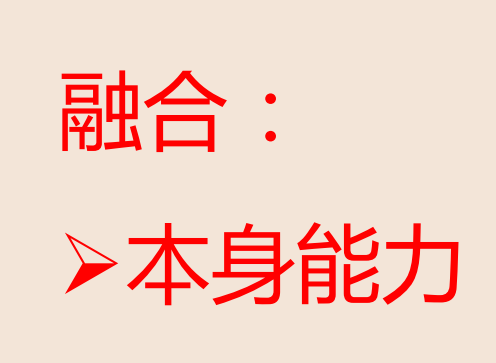

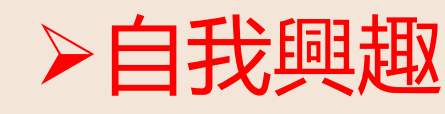

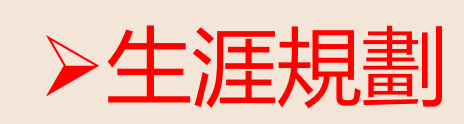

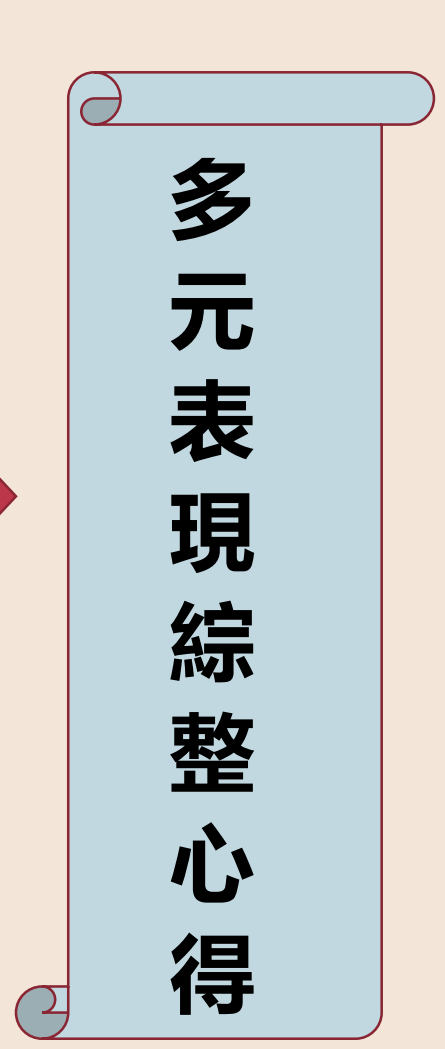

學習歷程自述(D-2)

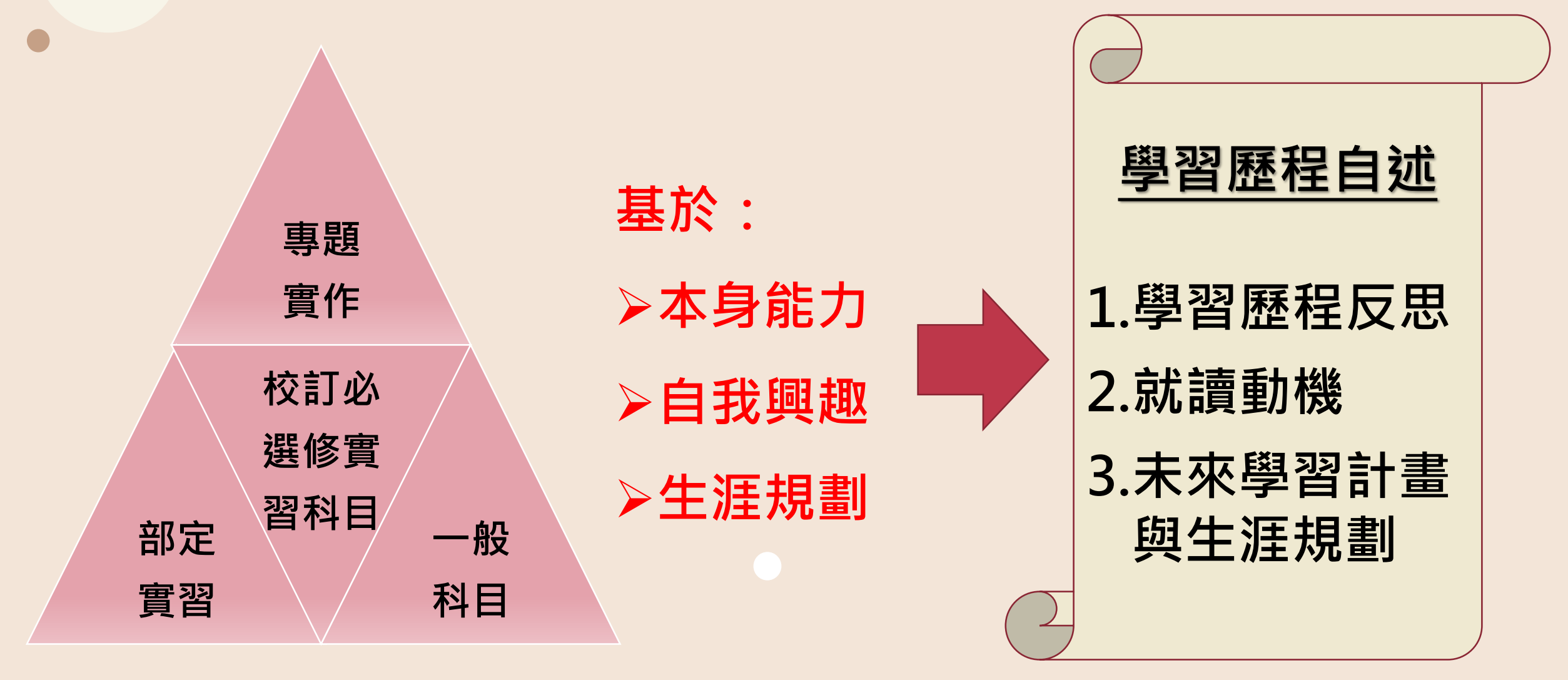

#### 甄選入學第二階段系統重要入口連結

> 四技二專甄選各項系統導覽 https://www.jctv.ntut.edu.tw/enter42/apply/ > 第二階段—報名、上傳(或勾選)學習歷程備審資料系統 https://ent33.jctv.ntut.edu.tw/ugs2joinEP > 第二階段—繳費及查詢系統 https://ent33.jctv.ntut.edu.tw/ugs2payEP

PART 2-2

## 報名系統操作說明

第二階段-報名系統

#### 輸入個人資料登入

- 1. 身分證統一編號/居留證統一編號
- 2. 統一入學測驗准考證號碼
- 3. 通行碼
- (第一階段報名確認時送出取得)

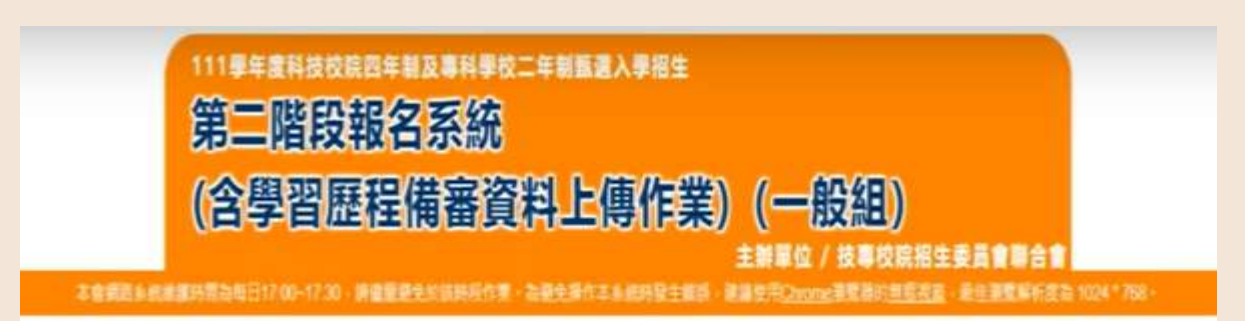

重要注意事項:

- 1、考生须於111年66月62日(星期四)18:6688至各权所订截止日21:66完成和名、亚嫩交第二指段指定项目甄試費及原語上傳學習歷程编書資料。
- 2、本系統開放時間為每日8:00起至21:00止(百日為10:00起至21:00止)。系統於21:00車時期間,此時正進行上傳中之學習歷程編審資料搭無法完成上傳。請 考生特別注意,祝必預留學習歷程編審資料上傳時間,系 統期間期間,若欲查詢學習歷程编審資料上傳狀態,調至「第二階段處費及臺詢系統」臺詢。
- 3. 本系紙僅提供第二階段學習歷程備審資料上條作果、第二階段指定項目鄧試費撤交講至「第二階段邀費及查詢」系統作業。
- 4、第二階段編名前·請務必詳欄招生簡章第二階段編名作業規定·
- 5. 通行碼說問
- 書交豐入請以第一編錄完成聯名機專會所配發之通行碼豐人本系統 ·切勿公開成交付他人使用。
- 第一指段配段之通行嗎: 應屈專業主由所屬試論學校集體解名者,通行碼由集局單位就語學校轉發, 個別順名考生於第一階段完成順名集由網名未統配發,
- 考生若已於「第二階段鄉豐及查詢未振」都改通行職、前本未紙量人之通行碼、請以都改進之通行碼進行量人。

| <b>身分證紙一編號(或居留證紙一證號)</b> |               |
|--------------------------|---------------|
| 統一入學測驗證考證號碼              |               |
| 通行端                      | Ø             |
| 語語                       | 61550 重新蚕生物细碟 |
|                          | 27            |
|                          |               |

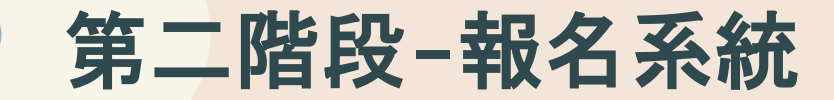

1. 首次使用本系統,考生須自行修改

#### 並設定新通行碼。

2.考生若已於【第二階段繳費及查詢

系統】修改通行碼,將自動跳過此

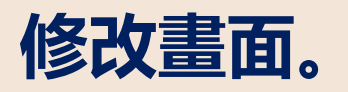

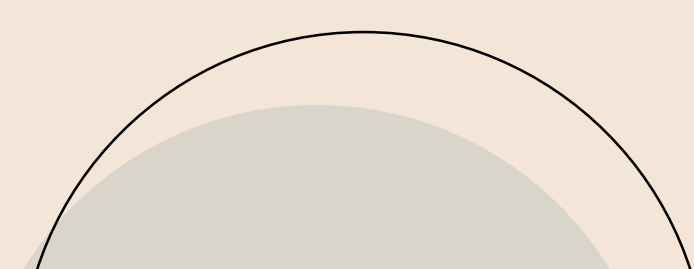

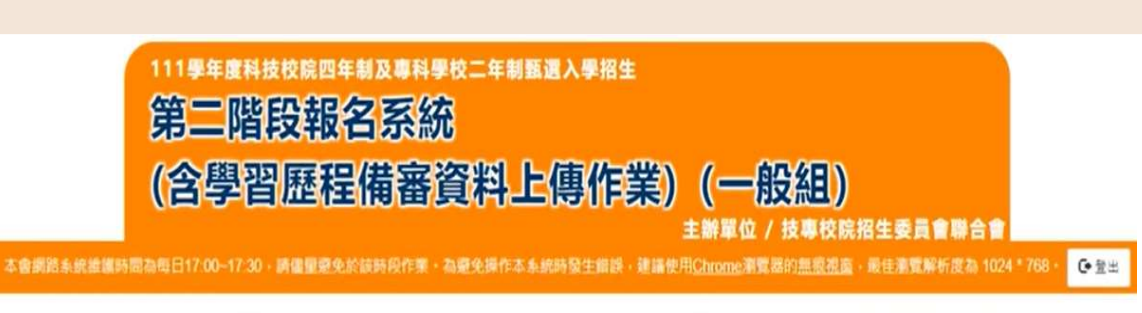

#### 請依本系統功能順序逐一完成報名,請注意:每一步驟確認前,請務必謹慎詳細核對,每一步 驟須經依系統導引完成確認後,才可進行下一步驟操作。

1

- 1. 首次使用本系统,考生须自行修改並設定新通行碼,修改備限1次,
- 確認送出後即不得修改,送出前請慎重考慮並妥差保存修正後新通行碼。
- 3. \*如非法使用其他考生個人資料,登入本系統修改通行碼,致使其他考生權益受損,情節重大者移送司法單位審理。
- 4. 考生登入本學年度四技二專甄繼入學招生相關資訊系统,皆須使用設定之通行碼,請妥藝保存通行碼,切勿公開或交付他人使用,

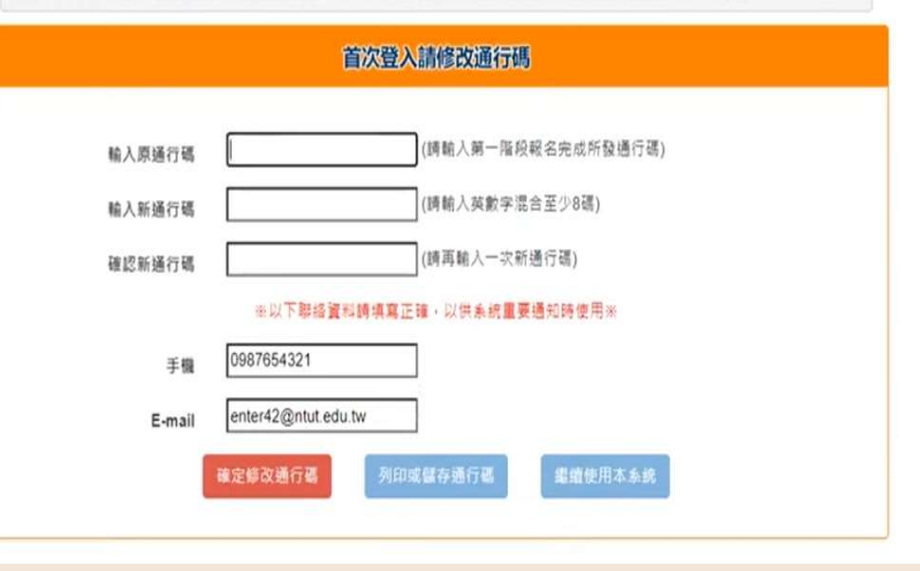

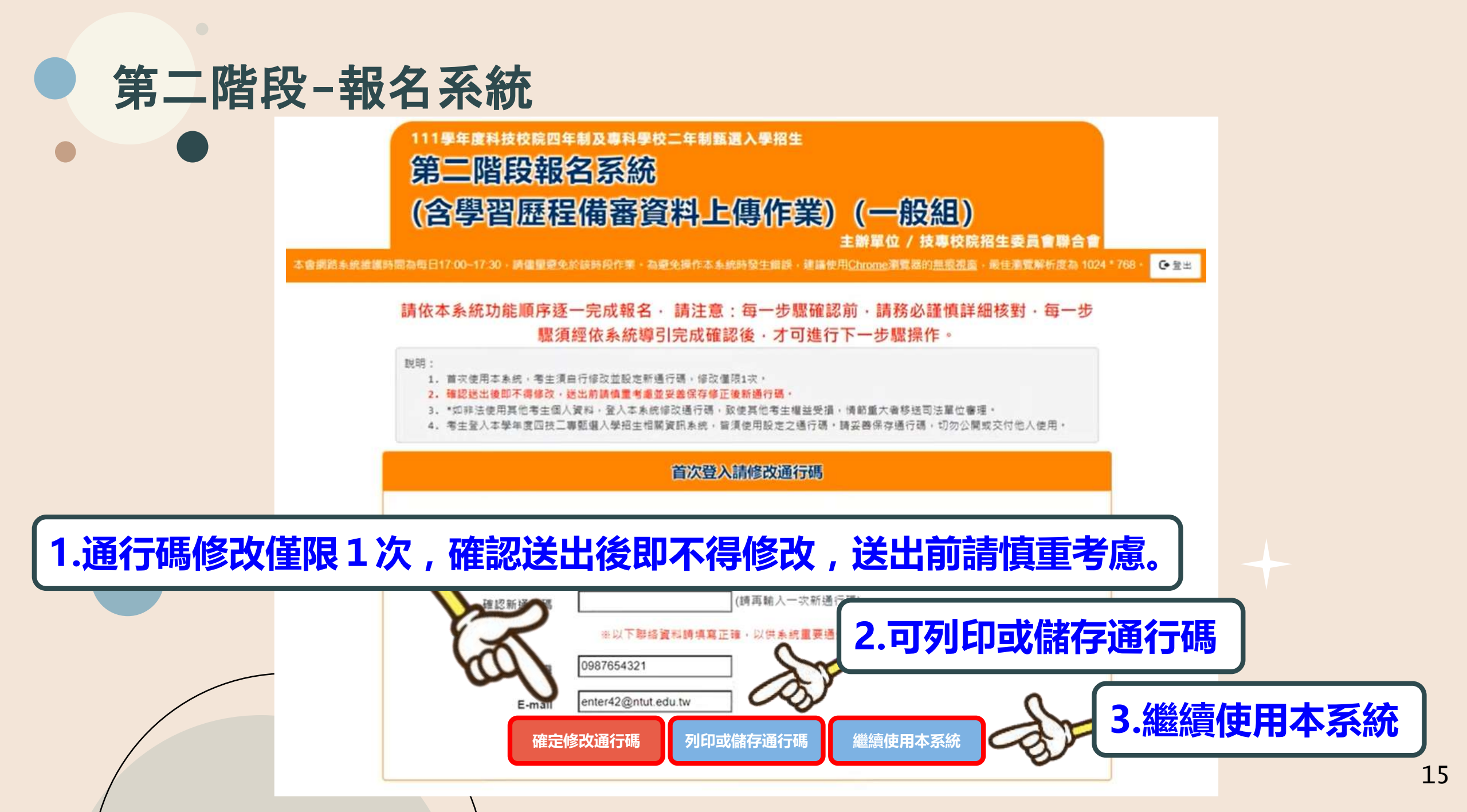

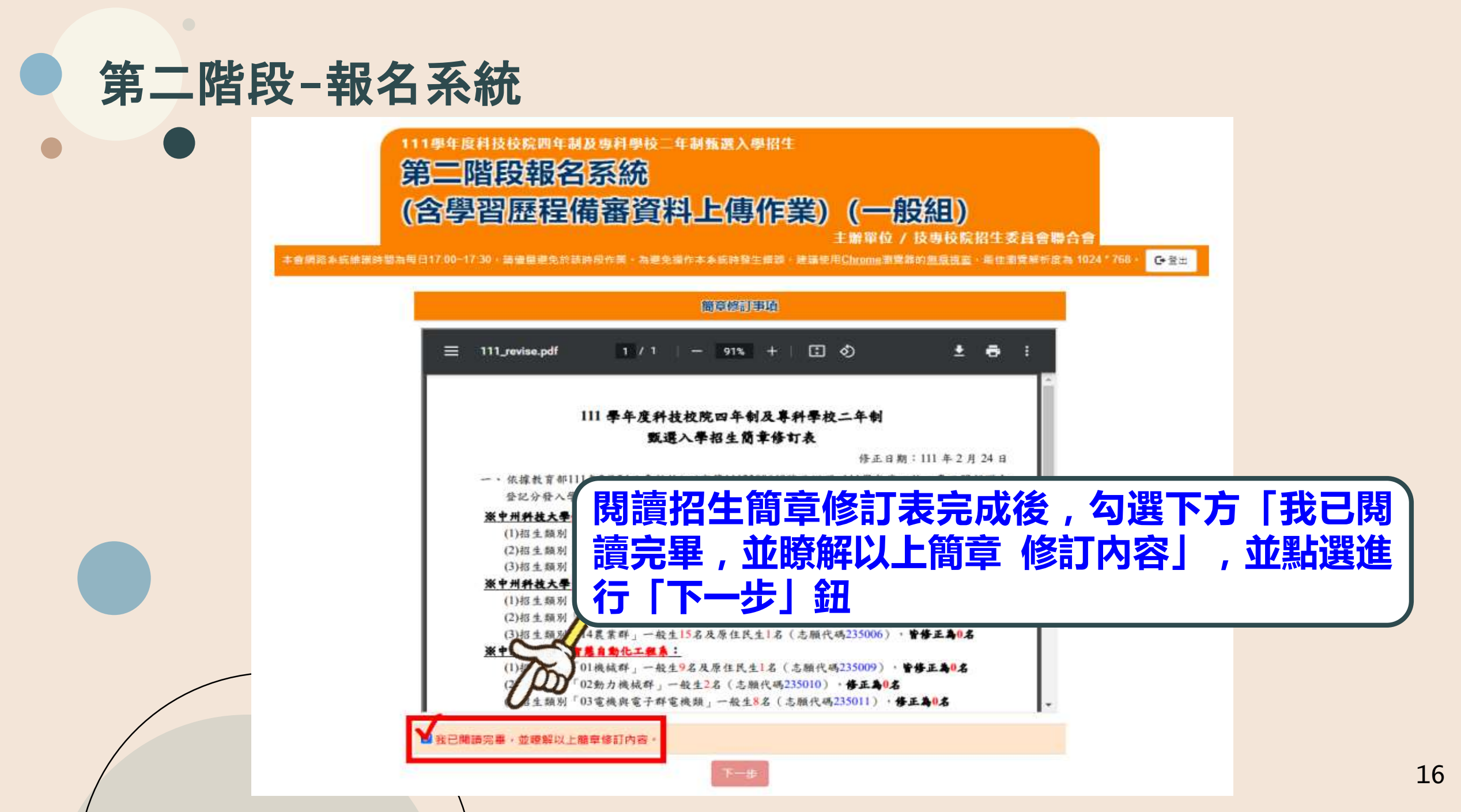

#### 第二階段-報名系統

| •   |           | 111學年度科技校院四年都             | 1及專科學校二年1<br>2 <b>三次</b> 公 | 制甄遣入學招生                         |                 |                           |                |          |
|-----|-----------|---------------------------|----------------------------|---------------------------------|-----------------|---------------------------|----------------|----------|
|     |           | 如資料有誤或                    | 这異動時                       | ,請點選                            | 「修改資料           | 料】鈕,                      | 進行個人資          | 料修改。     |
|     | 本會周期本质維訊的 | 間和毎日17:00-17:30 · 適億間重免於3 | [時段作業・為課免職作                | 本系统特殊主题器、表面包                    | Hittene III III | 化四二方目音研口器<br>单位图算新析度為:107 | M * 768 - ● 登出 |          |
|     |           | 地名东什省印                    |                            |                                 |                 | 修改資料                      |                |          |
|     | 姓名:       |                           | 與分證統一編號:                   |                                 | 织测准考證號:         |                           |                |          |
|     | 服名身分      | :                         | 聯結電話:                      | 0227725333                      | 手機號碼:           | 0987654321                |                |          |
|     | 緊急聯絡      | A:                        | 緊急聯結人電話:                   | 0987654321                      |                 |                           |                |          |
|     | 電子郵件      | : enter42@ntut.edu.tw     | 通訊地址:                      | 106 重北市大安區忠                     | 厚東銷三段1號         |                           |                |          |
|     |           | 提醒您!                      | 尚未完成「多                     | 第二階段報名資<br><sup>認資料無線</sup> 「T# | 【料確定送出」         | 1                         |                |          |
|     |           |                           | A.                         |                                 |                 |                           |                |          |
| 核對報 | 名資料,並     | 確認報名考生                    | 基本聯絡                       | 洛資料正備                           | 確無誤,如           | 习選「確認                     | 忍資料無誤          |          |
|     |           |                           |                            |                                 |                 |                           |                | <u> </u> |

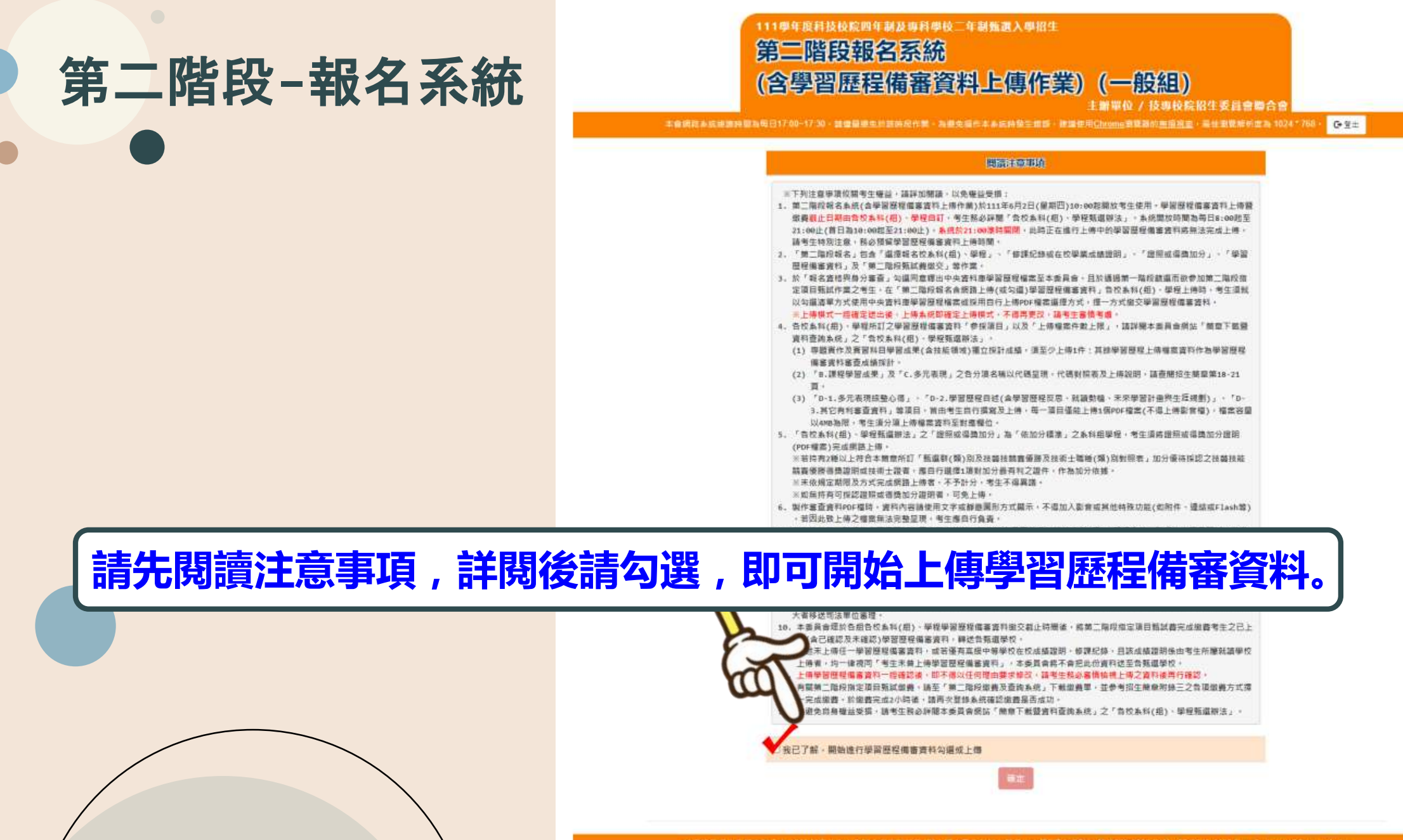

# PART 2-3

### 上傳(勾選)學習歷程備審資料

#### 上傳資料方式

#### 步驟1-1: 選擇欲進行上傳(或勾選)的校系科(組)、學程, 點擊「點我上傳」

| 1. 會開路未長續過                         | 111學年度科技校都<br>第二階段<br>(含學習歷                  | 四年前及專科學校 年前新選<br>報名系統<br>程備審資料上傳              | 入學招生<br>事作業) (一般組<br>主辦單位 / 技專<br>聚生用詞 · 建基準用Chrome 素質器的無話 | ())<br>技院招生委員會聯合會 () ()                                | 768 - @ 登出           |
|------------------------------------|----------------------------------------------|-----------------------------------------------|------------------------------------------------------------|--------------------------------------------------------|----------------------|
| 入學測驗准考證就<br>是否具有中央資料<br>& 統 僅 提 供會 | :碼: 姓名: 就<br>庫學習歷程機裏:是 實格審查<br>在一階 的學習 歷程 借紧 | 讀學校:<br>詩是香同意釋出中央資料庫學習歷程繼續<br>解資料1 卜傳作業,第一階段; | <sub>靠作為第二階段甄試學習歷程備審資料</sub><br>指定項目甄試費繳交請至「               | <u>■</u><br>●<br>● ■ ■ ■ ■ ■ ■ ■ ■ ■ ■ ■ ■ ■ ■ ■ ■ ■ ■ | ,系統作業;               |
| 预試編號                               | 枝名<br>系和(組)、學程                               | 學習歷程<br>備審資料<br>上他/檢視                         | 學習愿程<br>備審資料<br>上傳方式                                       | <b>RUEM</b>                                            | 學習歷程<br>備審資料<br>確認狀態 |
|                                    | 機械工程系                                        | 新我上傳                                          | 末選擇                                                        | 111.6.8                                                | 未確認送出                |
|                                    | 機械工程系                                        | 步驟1-1<br>確認一階篩選過後<br>利(細)、開田早                 | 发之校系<br>不正確                                                | 111.6.6                                                | 未確認進出                |
|                                    | 機械工程系                                        | 14(組)、学住定                                     | 古 <b>止唯</b><br><sub>未選擇</sub>                              | 111.6.7                                                | 未確認送出                |
|                                    | 機械工程系                                        | 約我上傳                                          | 未選擇                                                        | 111.6.7                                                | 未確認送出                |
|                                    | 機械工程系                                        | 防病上颌                                          | 未選擇                                                        | 111.6.6                                                | 未確認送出                |

技學校院指生委員會聯合會 106344臺北市大安區忠孝柔第三段1號(圖立臺北科技大學優光大學5/美) TEL: 02-2772-5333 FAX: 02-2773-1655 E-mail: enter42@ntut.edu.tw

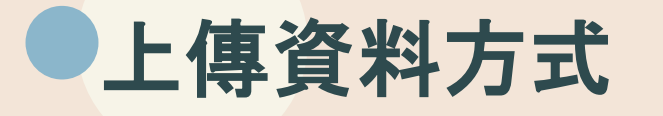

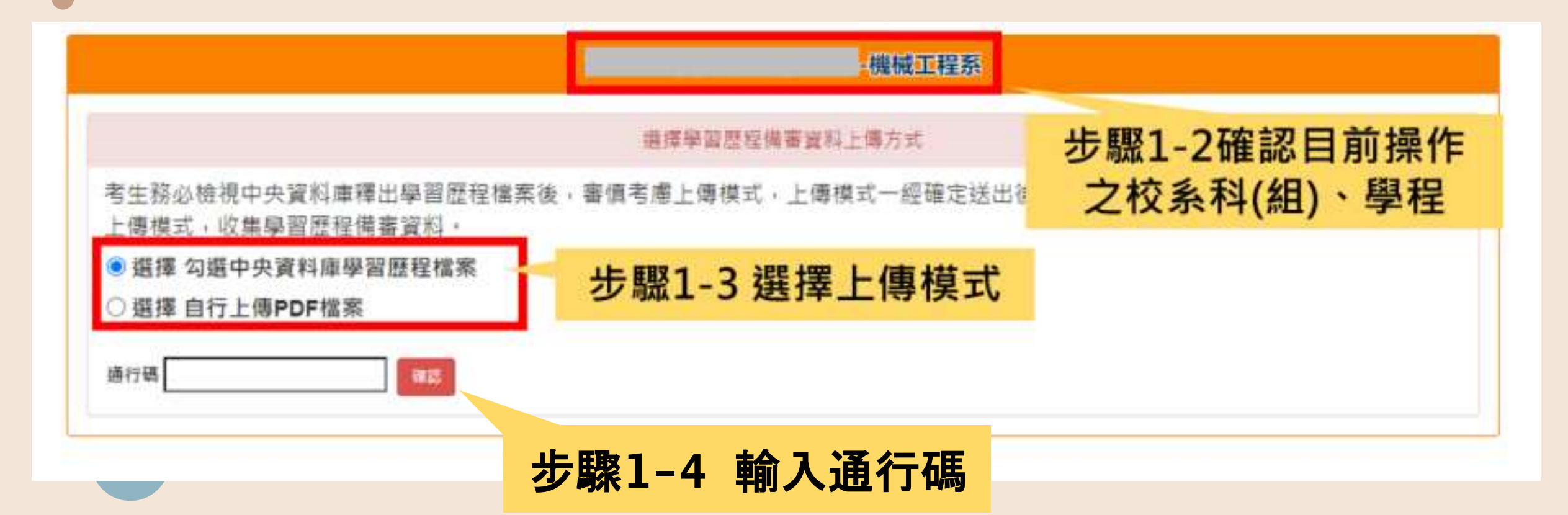

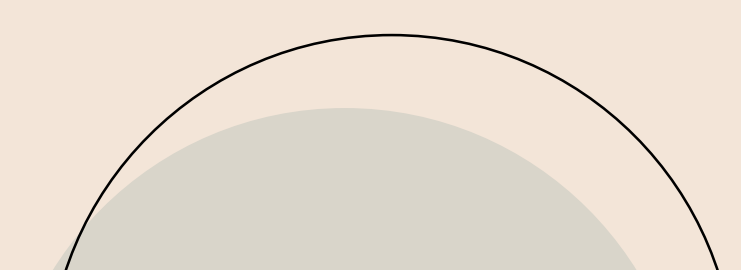

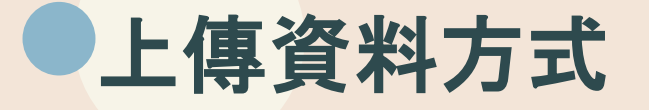

#### 確認送出後,即不得更改,請考生審慎考慮。

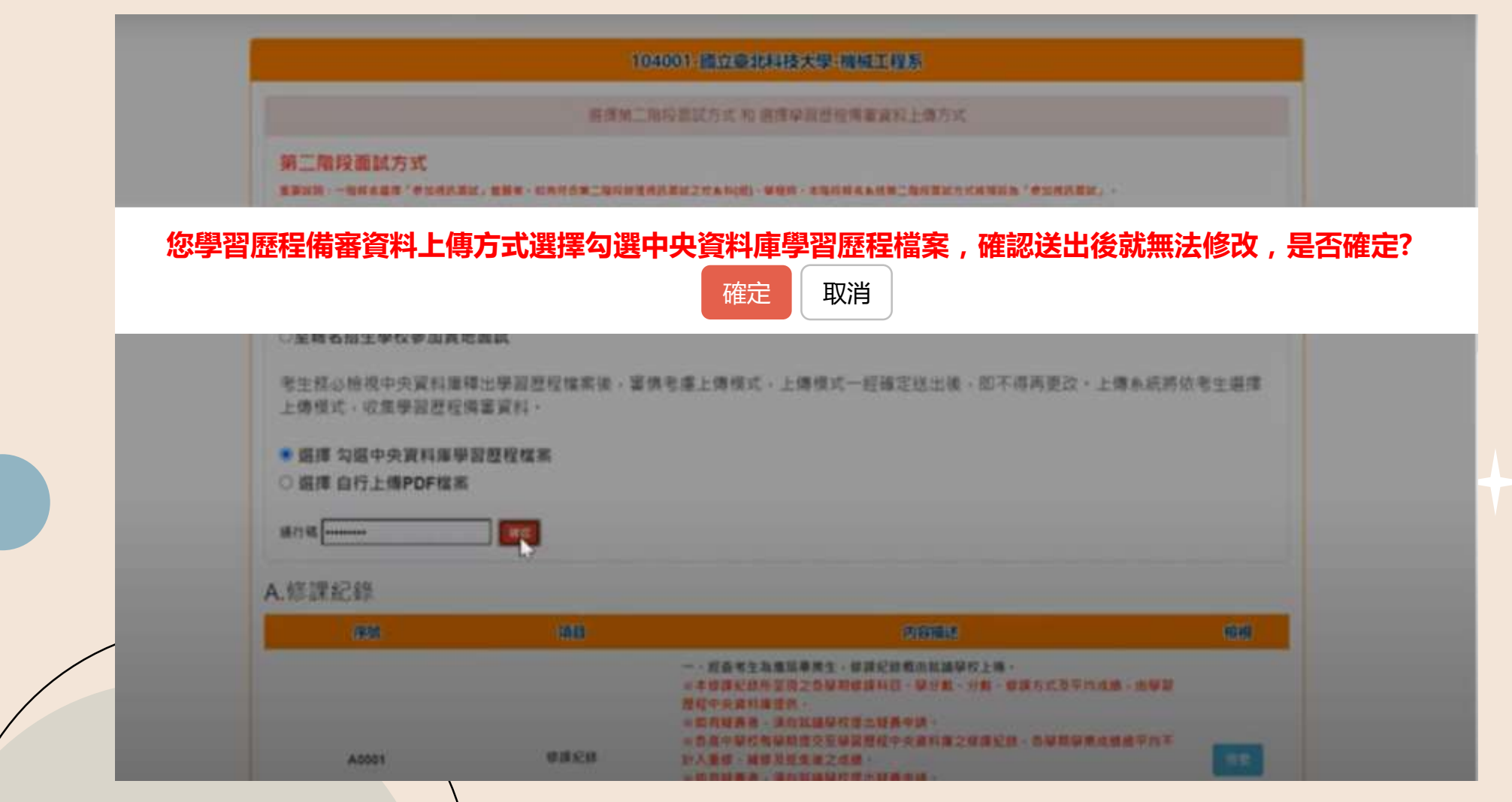

#### 檢視/上傳修課紀錄或在校學業成績證明

具有中央資料庫學習歷程檔案之應屆畢業生,修課紀錄統一由中央資料庫學習歷 程檔案及就讀學校提供至招聯會,免上傳。

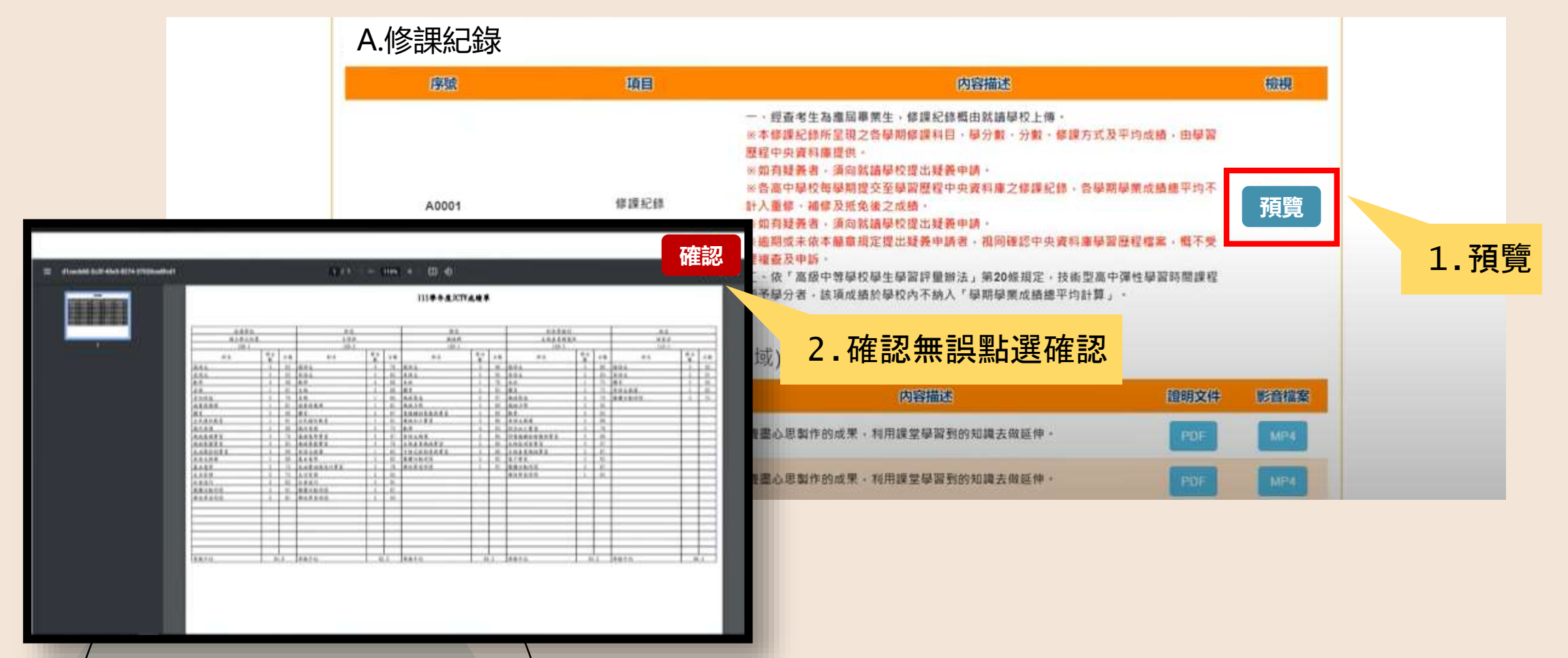

#### 檢視/上傳修課紀錄或在校學業成績證明

### 非應屆畢業生(含青年儲蓄帳戶組)或持其他同等學力考生,其在校成績 證明由考生本人自行上傳。

#### ※上傳檔案須符合檔案規格(PDF檔)

## A.修課紀錄(由考生自行上傳PDF檔案・上傳件數為1件・檔案限制大小為4MB) 上傳 過後上傳時間 上傳檔名 檔案大小 上傳 選擇檔案 選擇檔案

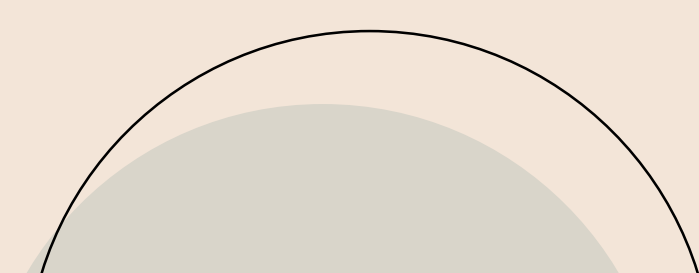

#### 網路上傳(或勾選)學習歷程備審資料作業

#### 使用中央資料庫學習歷程檔案之考生,依本系要求學習歷程備審資料,於 「B.課程學習成果」、「C.多元表現」欄位勾選欲上傳之檔案。

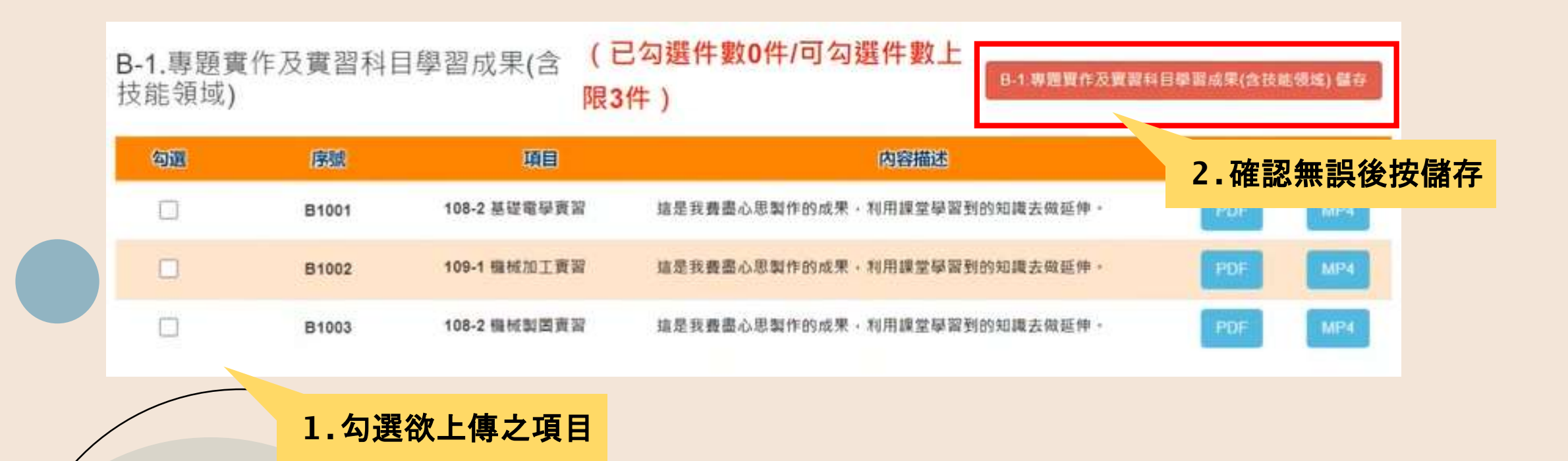

#### 網路上傳(或勾選)學習歷程備審資料作業

#### 「D-1.多元表現綜整心得」、「D-2.學習歷程自述」、「D-3.其它有 利審查資料」等項目,皆由考生自行撰寫及上傳。

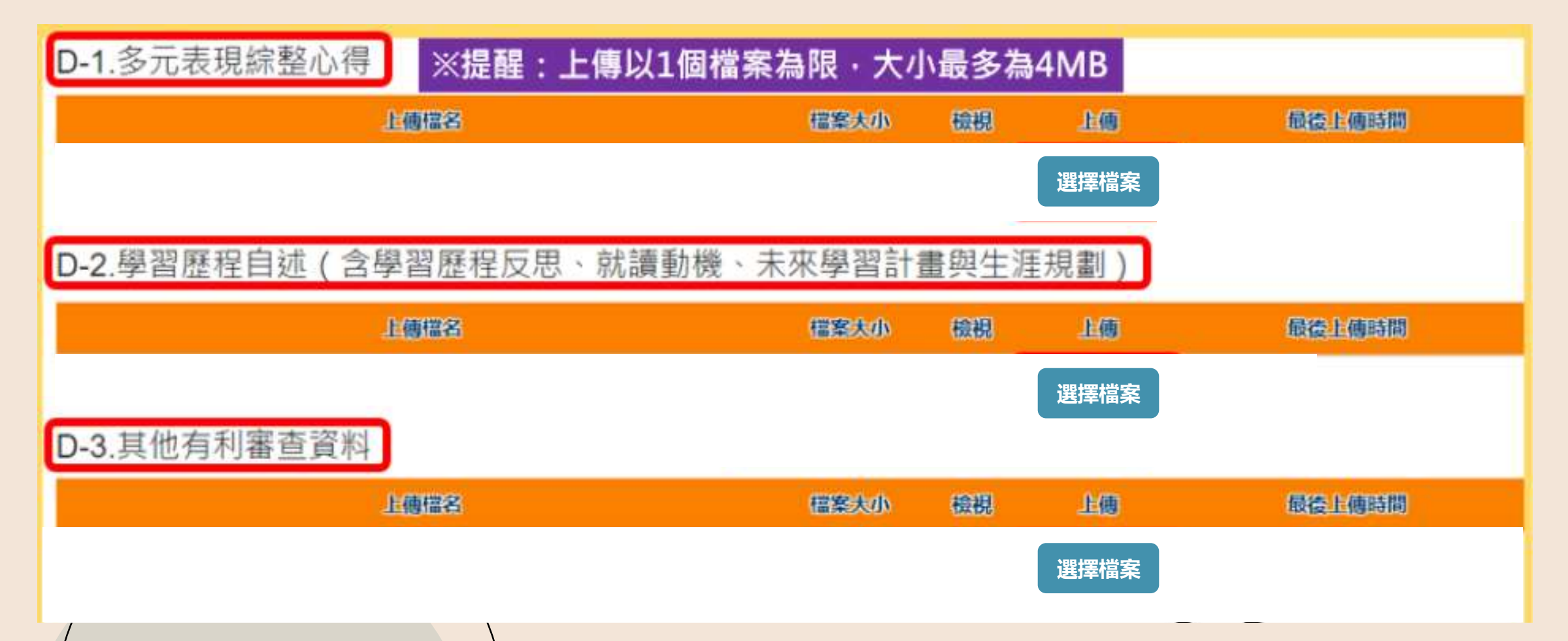

#### 檢視學習歷程備審資料上傳確認表

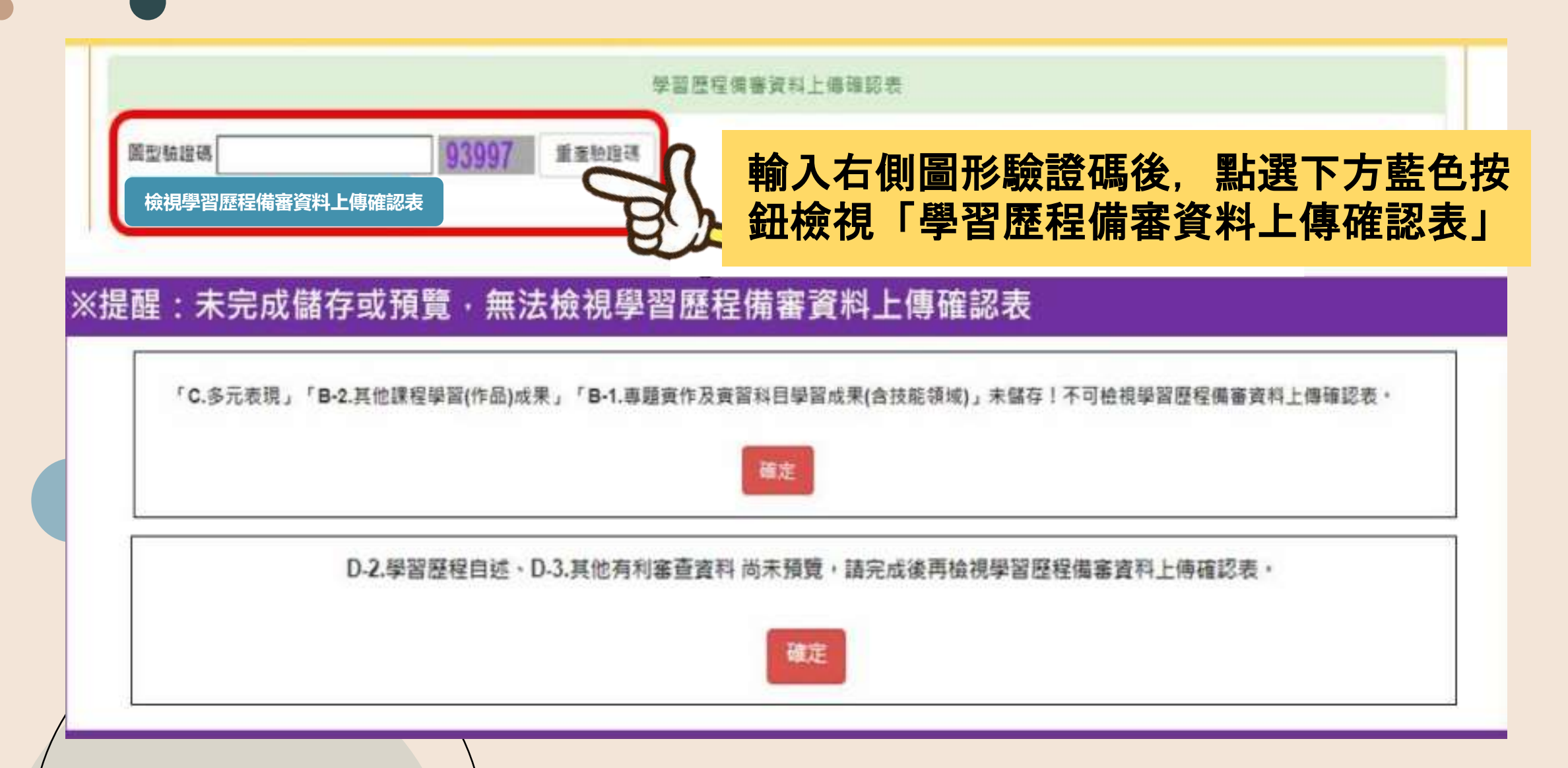

#### 學習歷程備審資料確定送出

考生檢查審視確認檔案內容無誤後,務必於6月8日(三)晚上21:00前完成, 完成網路上傳或勾選學習歷程備審資料「確認」作業

| 學習歷程情審資                                                                                                    | 科確定送出                         |
|----------------------------------------------------------------------------------------------------|-------------------------------|
| ※請將上述文件依序上傳(含勾握),務必逐項檢視正確後,並點選換<br>可輸入通行碼進行備審資料確認送出作業:在確認送出前,如有不正確<br>※若您已確定所上傳(含勾選)之資格審查暨學習歷程備審資料,經檢<br>00前,執行「確認」作業。 | 後視(下載留存)資格審查及學習歷程備審資料上傳確認表後,才 |
| ※請注意:上傳資料一經難診後,一僅不得以任何理由要求修改,請於<br>· · · · · · · · · · · · · · · · · · ·                                               |                               |
|                                                                                                    | 局,                            |
| 確認送出後就無法修改,是否確定?                                                                                                    | 確認送出成功!                       |
| 確定取消                                                                                                    | 確定                            |
| 2.確認是否送出,點選確定                                                                                                    | 3.確認送出成功                      |

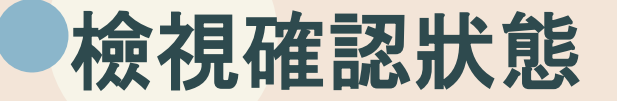

#### 畫面中將顯示「已確認送出」、「已上傳未確認」、「未上傳」等3種狀態

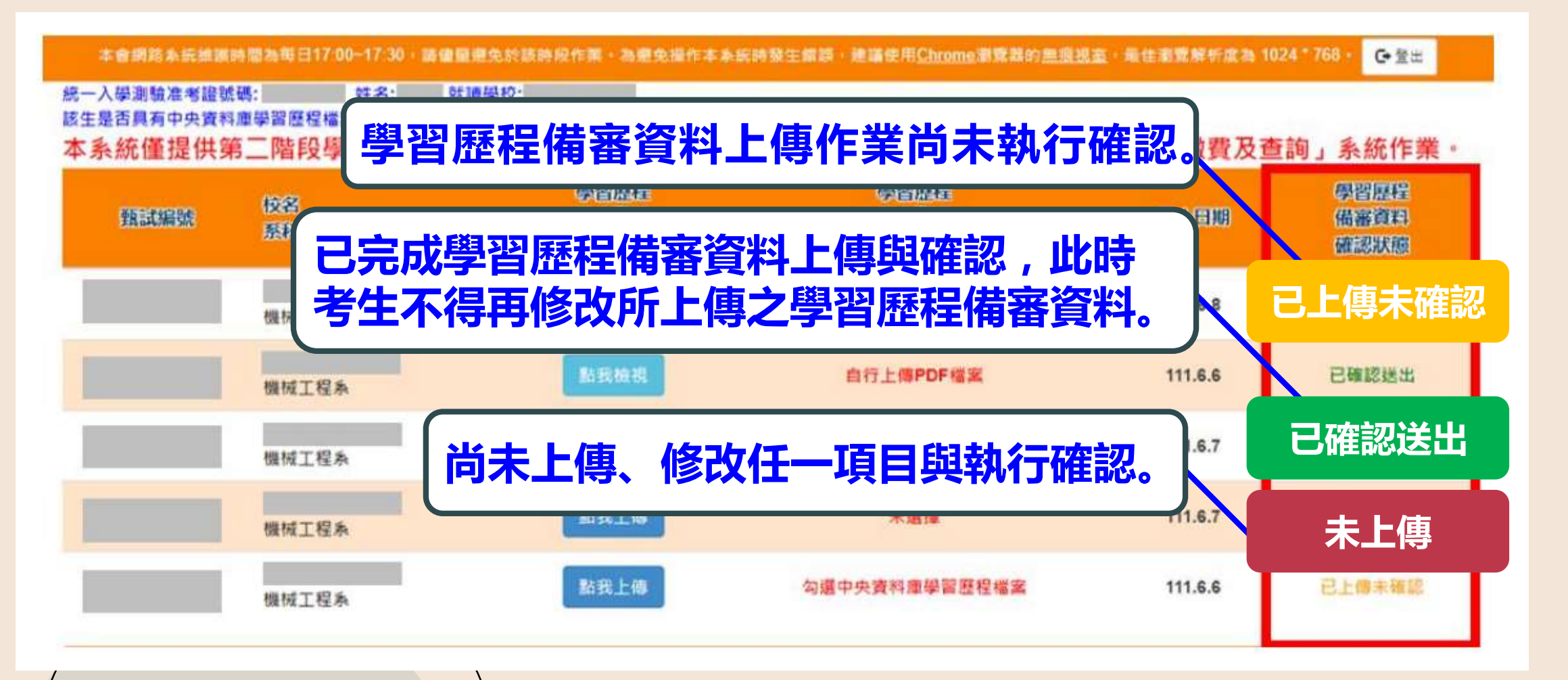

## PART 2-4

## 繳費及查詢操作說明

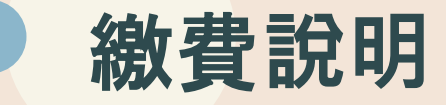

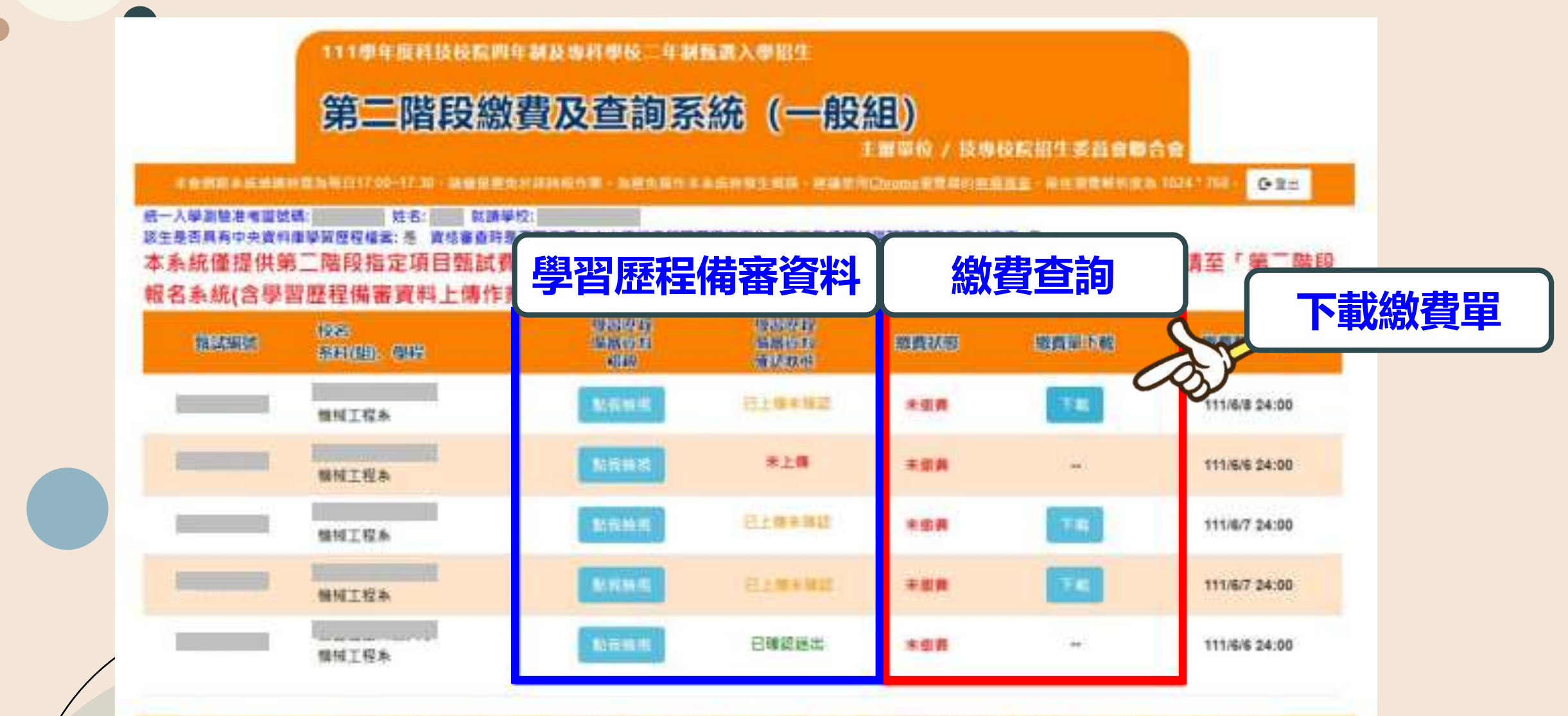

目带信用指定算具合理合合106344指元也大完善出来用用三成1量(或力量工作总大型做比土物品数)TEL:但2772-5333 FAX:02-2773 1655 E-mail:ontor42g3ntut.edu.bv

| 杜名:<br>招生群(類)別:01-機械群<br>校名:<br>孫升(細)、學程名稿:機械工程系<br>举習昼程備客資料上傳彙止日期:民國111年06月08日 21:00<br>微費身分:一板生<br>指定項目號試費用:750<br>深微費費訊:<br>八帳行:臺灣銀行城中分行(004-0451)<br>戶名:技專校院紹生委員會聯合會<br>檢號:<br>深微費方式:<br>深微費方式:                                                                                                    | 臺灣銀行臨櫃繳費單         甲據過           餐志日期:氏阀111年03月17日         備註           倉曜語         備註           寒酸金額         麦湾銀行散費期限:氏屬           750         系名: 機械工程系                                                                                                    |
|----------------------------------------------------------------------------------------------------|----------------------------------------------------------------------------------------------------|
| <ul> <li>         ・、 自動權員機(ATM)及網路ATM(每日24小時)轉板載費:         <ul> <li>             ・、 自動權員機(ATM)及網路ATM(每日24小時)轉板載費:             <li>             ・・, 自動權員機(ATM)及網路ATM(每日24小時)轉板載費:             <li>             ・・, 自動權員機(ATM)及網路ATM(每日24小時)轉板載算:             <li>             ・・, 自動權員機(ATM)及網路ATM(每日24小時)轉板載算:             <li>             ・・, 自動權員機(ATM)及網路ATM(每日24小時)轉板載算:             <li>             ・・, 自動權員機(ATM)及網路ATM(每日24小時)轉板載算:             <li>             ・・, 自動權員機(ATM)及網路ATM(每日24小時)轉板載算:             <li>             ・・, 自動權員機(ATM)及網路ATM(每日24小時)轉板載算:             <li>             ・・, 自動權員機(ATM)及網路ATM(每日24小時)和目前在             </li> <li>             ・・, 自動權員機(ATM)及網路ATM(每日24小時)相對的自己。</li> <li>             · · · · · · · · · · · · ·</li></li></li></li></li></li></li></li></li></ul></li></ul> | 遼厳金数合計 新臺幣 集佰伍拾零 元 整<br>・韓福金頭: 750 元盤<br>日技二専頸選入學聯合招生<br>- 尊疑なら時操作者 留 (1965)                                                                                                    |
| 一般生 750元       週報「轉帳」功能」→ (臺 湾 氣 行)→ 「微軟帳號」       微查交易明知表<br>是 否和款成功 → 完成轉帳做費       (四) 若利用郵易之自動提款機轉析做費,金融字語入ATN後,請選擇「時行轉帳」功能,再                                                                                                    | 支入:11         (11)         (13)         (17)         (13)         (13)         (13)         (13)         (13)         (13)         (13)         (13)         (13)         (13)         (13)         (13)         (13)         (13)         (13)         (13)         (13)         (13)         (13)         (13)         (13)         (13)         (13)         (13)         (13)         (13)         (13)         (13)         (13)         (13)         (13)         (13)         (13)         (13)         (13)         (13)         (13)         (13)         (13)         (13)         (13)         (13)         (13)         (13)         (13)         (13)         (13)         (13)         (13)         (13)         (13)         (13)         (13)         (13)         (13)         (13)         (13)         (13)         (13)         (13)         (13)         (13)         (13)         (13)         (13)         (13)         (13)         (13)         (13)         (13)         (13)         (13)         (13)         (13)         (13)         (13)         (13)         (13)         (13)         (13)         (13)         (13)         (13)         (13)         (13)         (13)         (13)         (13) |
| 中低收入戶 300元       道律「非可定戰號」之後、縮入無行代類即4,服氣戰號及導戰全職,即可接帳。       (五 企販費局間內,於銀行營業自入機」支払息、請仍退擇同意並完成轉紙數費時,著金融機構自動獲員與(ATM)<br>出現「次營業自入低」支払息、請仍退擇同意並完成轉紙數費作業。但講注意賃单<br>所訂之繳費煮且日、適時無法繳載。       (六 ATI對轉檢後請保留交易明知表備查,如「交易金額」編或「手錄費」編,沒有出現<br>金額或賬戶餘額沒有和款者,表示數款失敗。請依繳費方式再次操作以完成做款。                                                                                                    | AE<br>専<br>用<br>用<br><b>31</b> 133991<br>歌会類 750 声                                                                                                    |
| 低收入戶生 全免 <sup>全量滑媒行各分符編欄載載:</sup><br>特核和名系統所產生的和名費做費單做費·<br>、至各含輸機構辦理時行區款:到各会級機構辦理時行區款,錄填寫該金融機構區款單<br>發用否擬行戰號,2004,購,裝輕:<br>中期形必須上線和目職及聯約電話,以便有問題與<br>國際是否做戰役的,要運得販行各分行臨欄載款:                                                                                                    | 四<br>事<br>用<br>差管<br>多術路銀行轉築・本行符戶使用本行設備金轉築手編費・<br>・轉稱金額: 750 元整<br>1期時瞭站之用・線費後的2小時,前務公室本委員會報名系統、<br>次期種類名學校全級手續費・考生個別級名領與手編費新鑫幣10 5                                                                                                    |

#### 請務必於6月8日(三)晚上21:00完成繳交指定項目甄試費。

單據編號:

備註欄 應繳金額 臺灣銀行繳費期限:民屬111年0B月08日 | 校名: 素名:機械工程系

※请務必填上微款日期及聯絡電話,以便有問題時

班考生需自行继续手續費10元。做費後,請保存本 離款人收救聯 - 以儀畫驗。 安徽費完要約2小時後,請務必及本委員會網站, 徵費致態查該系統」,確認是否繳費成功。

倚 註 欄 應繳金額 臺灣銀行繳費期限;民屬111年08月08日

覃被温號:

此繳費單目前暫不提供便利商店繳費

此繳費單目前暫不提供郵局繳費

第三聯:代收單位留存點

軍據續號:

第二群:銅熊群

第一點:繳款人收執聯

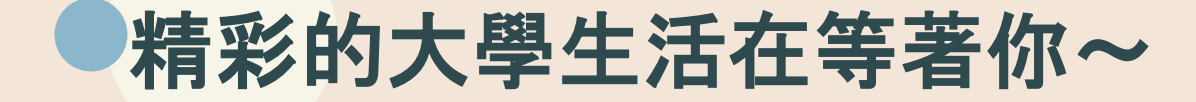

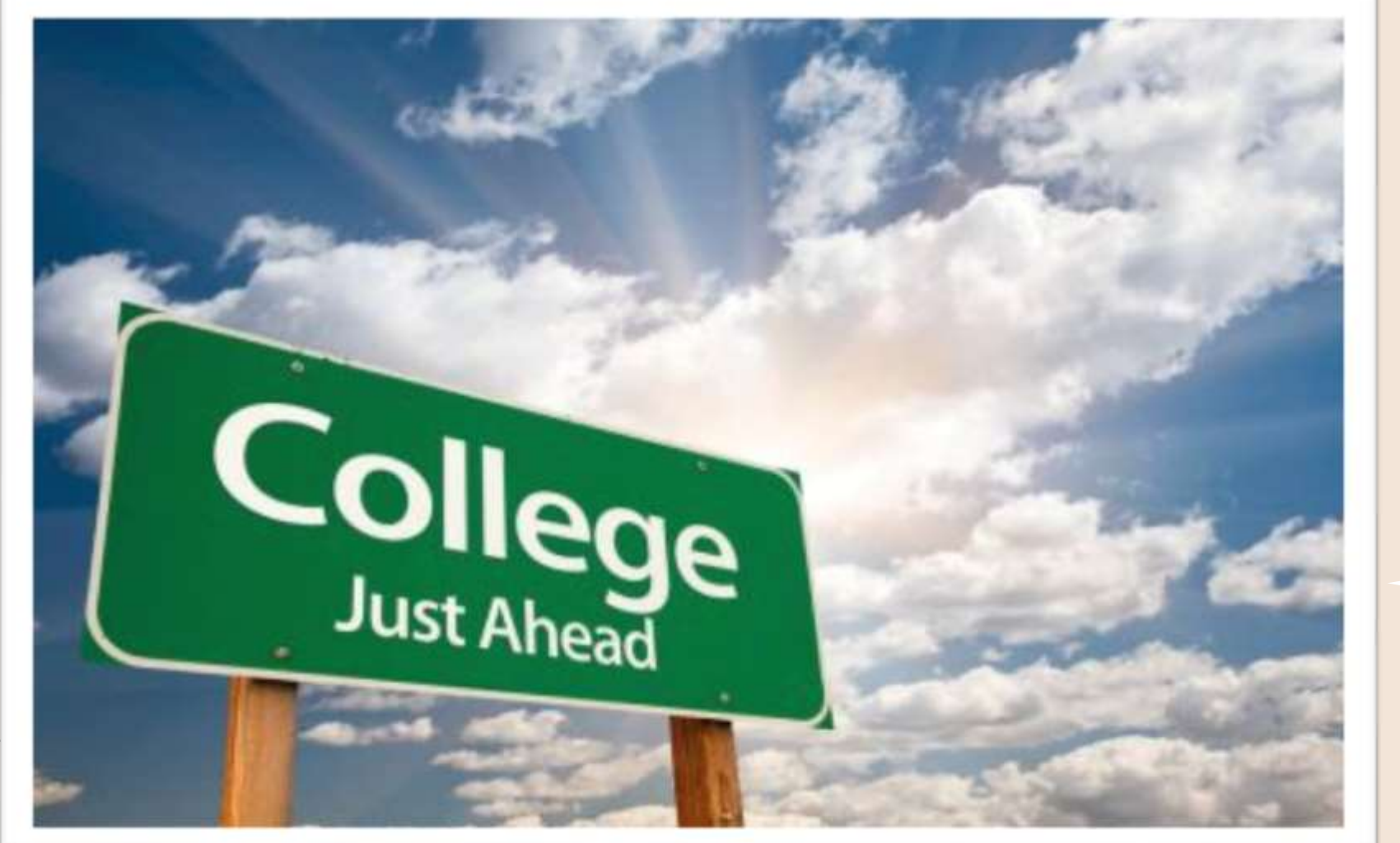

## 歡迎加入 弘光健管系

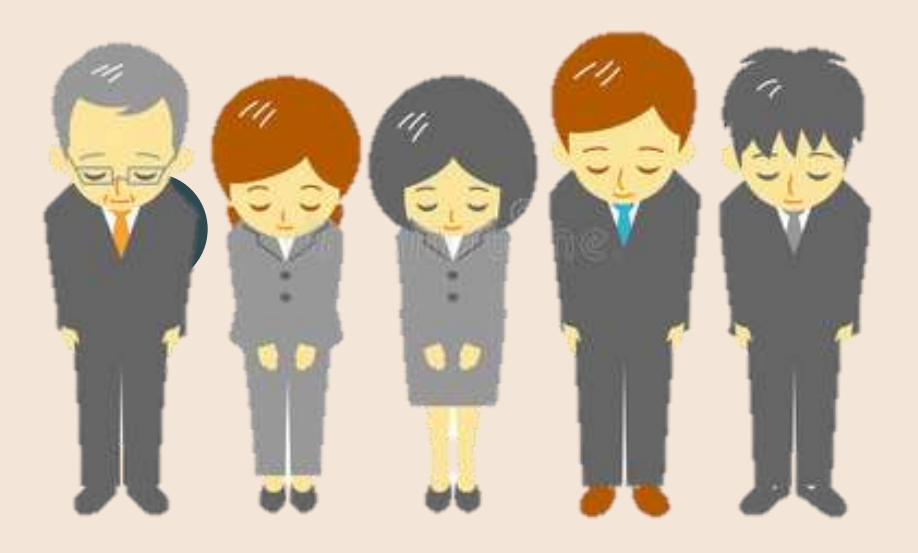